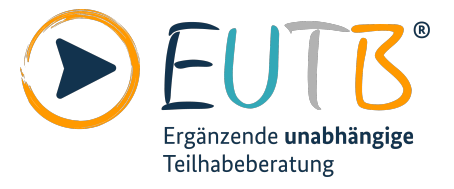

# Anleitung für die App Teilhabeberatung

## Informationen in Leichter Sprache

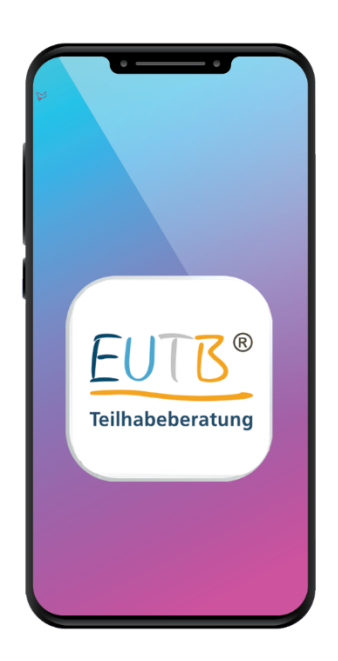

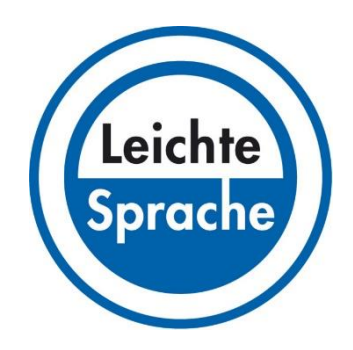

Gefördert durch:

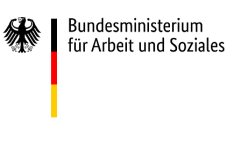

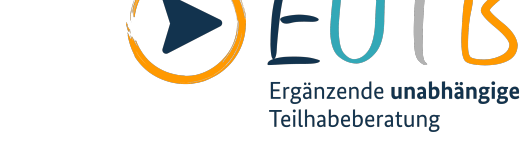

R

aufgrund eines Beschlusses des Deutschen Bundestages

### Inhalt

| Die App Teilhabeberatung                | 3 |
|-----------------------------------------|---|
| Die 5 Bereiche der App Teilhabeberatung | 4 |
| 1. Beratung                             | 5 |
| 2. Termin                               | 6 |
| 3. Unterstützung                        | 7 |
| 4. Feedback                             | 7 |
| 5. Weiteres                             | 8 |
| Weiteres: Ihre Meinung                  | 8 |

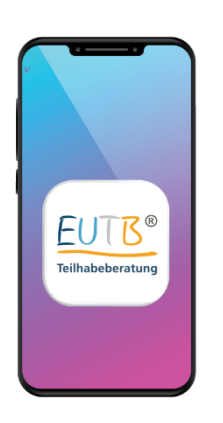

#### Die App Teilhabeberatung

In diesem Text stellen wir Ihnen eine App vor. Eine App ist ein Programm für Ihr Smartphone. Die App können Sie hier herunterladen:

- Im Google Play Store
- Im Apple App Store
- Auf der Seite der Teilhabeberatung

Die App heißt Teilhabeberatung. Links sehen Sie ein Bild der App. EUTB<sup>®</sup> ist eine Abkürzung. Ausgeschrieben heißt EUTB® Ergänzende Unabhängige Teilhabeberatung. Die App gibt es auch in Leichter Sprache. Und es gibt sie in Gebärden·sprache.

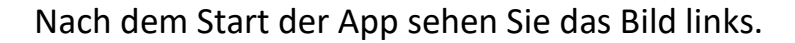

Die App beginnt mit der Einführung.

Darunter sehen Sie 5 Bereiche.

Die Bereiche heißen zum Beispiel Beratung oder

#### Termin.

Für einige Bereiche brauchen Sie Internet.

Verbinden Sie Ihr Smartphone mit dem Internet.

Im Text erklären wir Ihnen die 5 Bereiche.

Sie lesen zum Beispiel:

So finden Sie mit der App Beratung in Ihrer Nähe.

So vereinbaren Sie mit der App Termine.

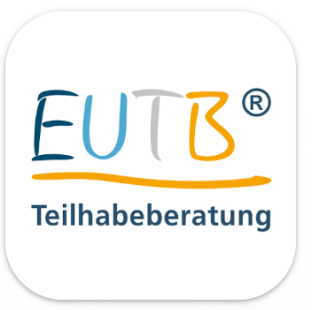

>

>

Beratung zu Rehabilitation und

Termin bei einem Beratungsangebot anfragen

Ihr Feedback nach der Beratung

Datenschutz, Impressum, Ihre Meinung

Ein qualifiziertes Beratungsangebot in Ihrer Umgebung finden

Mehr zu Unterstützungsformen erfahren

Teilhabe für Betroffene und

Beratung

Einführung

Angehörige

Termin

Unterstützung

Feedback

Weiteres

-

#### Die 5 Bereiche der App Teilhabeberatung

Für die meisten Bereiche brauchen Sie Internet. Verbinden Sie Ihr Smartphone mit dem Internet.

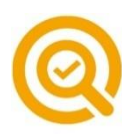

**1. Beratung:** Hier finden Sie EUTB<sup>®</sup>-Angebote in Ihrer Nähe.

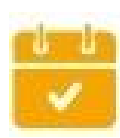

2. Termin:Hier können Sie einen Terminin einem EUTB<sup>®</sup>-Angebot vereinbaren.

#### 3. Unterstützung:

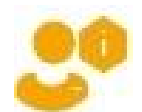

Hier lesen Sie mehr über Unterstützung. Zum Beispiel lesen Sie:

So können Sie Assistenz bekommen. Sie lesen auch etwas über Hilfs·mittel.

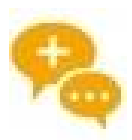

4. Feedback:

Feedback ist Englisch für Rückmeldung. Hier können Sie Ihre Meinung aufschreiben. Schreiben Sie uns auf:

So war die Beratung im EUTB<sup>®</sup>-Angebot.

5. Weiteres:

Hier lesen Sie zum Beispiel:

Diese Daten von Ihnen speichern wir.

Sie lesen auch:

So können Sie uns Ihre Meinung aufschreiben.

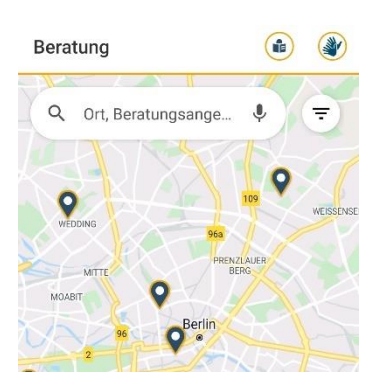

#### 1. Beratung

Unter **Beratung** finden Sie eine Karte. Auf der Karte sehen Sie EUTB<sup>®</sup>-Angebote. Sie können EUTB<sup>®</sup>-Angebote suchen und finden. Geben Sie dazu oben einen Ort ein. Die App findet dann EUTB<sup>®</sup>-Angebote in dem Ort. Oder geben Sie ein bestimmtes EUTB<sup>®</sup>-Angebot ein.

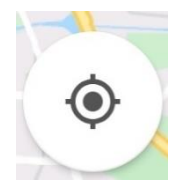

Sie können Beratung in Ihrer Nähe finden. Tippen Sie dazu auf den kleinen Kreis rechts unten. Dafür braucht die App Ihren Standort.

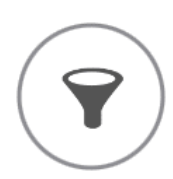

Sie können die EUTB<sup>®</sup>-Angebote filtern. Filtern heißt: Sie bekommen eine Auswahl. Mit der App können Sie Behinderungen filtern. Tippen Sie dazu rechts auf den Filter. Sie können dann eine Behinderung wählen. Tippen Sie danach unten auf das: Filter anwenden.

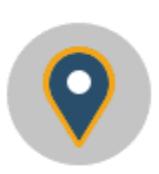

Sie sehen die EUTB<sup>®</sup>-Angebote als blaue Pfeile. Tippen Sie auf einen Pfeil.

Unten lesen Sie den Name des EUTB<sup>®</sup>-Angebots. Tippen Sie auf den Namen des EUTB<sup>®</sup>-Angebots. Wischen Sie dann mit dem Finder nach oben. So bekommen Sie weitere Informationen. Zum Beispiel bekommen Sie die Telefonnummer.

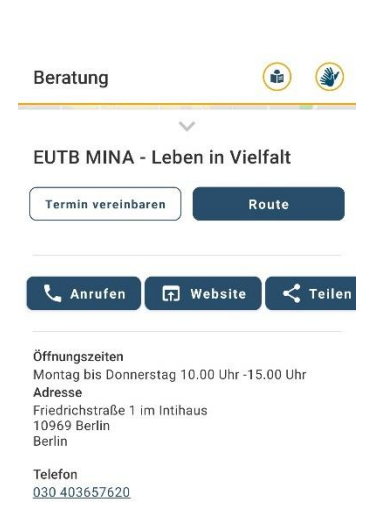

| Termin                                                                                                    |                                                                                         |                            |
|----------------------------------------------------------------------------------------------------|-----------------------------------------------------------------------------------------|----------------------------|
| Bevor Sie einen Wunschtern<br>sollten Sie auf die Öffnungs<br>Beratungsangebots schaue<br>beachten Sie, dass der Tern<br><b>der Bestätigung</b> durch die B<br>des Beratungsangebots fes<br>ist. | nin anfrag<br>szeiten des<br>n. Bitte<br>nin <b>erst na</b><br>erater*inn<br>t vereinba | en,<br>3<br>ch<br>en<br>rt |
|                                                                                                    | * Pfli                                                                                  | chtfeld                    |
| Bundesland                                                                                                    |                                                                                         |                            |
| Bitte wählen                                                                                                    |                                                                                         | >                          |
| Beratungsangebot *                                                                                                    |                                                                                         |                            |
| Bitte wählen                                                                                                    |                                                                                         | >                          |
| Datum und Uhrzeit*                                                                                                    |                                                                                         |                            |
| -                                                                                                    |                                                                                         | :                          |

Das können Sie unter Beratung noch machen:

- Sie können einen **Termin vereinbaren**.
- Route zeigt Ihnen den Weg zum EUTB<sup>®</sup>-Angebot.
- Sie können das EUTB<sup>®</sup>-Angebot anrufen.
- Sie können auch die Internetseite besuchen.
   Tippen Sie dazu auf Website.
- Sie können anderen Menschen
   Informationen zu einem EUTB<sup>®</sup>-Angebot senden.
   Tippen Sie dazu auf **Teilen**.
- Sie bekommen weitere Informationen.
   Zum Beispiel bekommen Sie die Öffnungs-zeiten.
   Sie bekommen auch die Adresse.

#### 2. Termin

Sie können einen Termin vereinbaren.
Dafür brauchen wir Informationen von Ihnen.
Geben Sie zum Beispiel Ihr Bundesland ein.
Wählen Sie ein Beratungs angebot aus.
Wählen Sie Datum und Uhrzeit für Ihren Termin.
Geben Sie eine Telefonnummer oder E-Mail an.
Schreiben Sie bitte kurz Ihr Anliegen auf:
Wozu brauchen Sie Beratung?

Tippen Sie dann unten auf **Wunschtermin anfragen**. Ein EUTB<sup>®</sup>-Berater oder eine EUTB<sup>®</sup>-Beraterin antwortet Ihnen.

Wichtig: Warten Sie diese Antwort ab.

Erst dann ist der Termin bestätigt.

| Unterstützung         |                          |
|-----------------------|--------------------------|
| INTRO                 | UNTERSTÜTZUNGSFOR<br>MEN |
| Q Stichwortsuch       | e 🌵                      |
| Antrag – Wer ist dafi | ir zuständig?            |
| Arbeitsassistenz      |                          |
| Budget für Arbeit     |                          |
| Elternassistenz – Be  | gleitete Elternschaft    |
| Frühförderung         |                          |
| 9                     |                          |

| Feedback |               |
|----------|---------------|
|          | * Pflichtfeld |

Kennung, die Sie in der Beratung erhalten haben: \*

#### Fragebogen

Hier kommen ein paar Fragen. Es gibt 5 Antworten. Klicken Sie auf eine Antwort. Die Antwort soll am besten zu Ihrer Meinung passen.

Das bedeuten die Zeichen:

0: keine Angabe, 1: gar nicht zufrieden,

2: nicht so zufrieden, 3: zufrieden,

4: sehr zufrieden

#### 3. Unterstützung

Hier lesen Sie mehr über Unterstützungen. Wählen Sie oben **Intro** oder **Unterstützungsformen**. Unter Unterstützungsformen finden Sie eine Liste. Die Liste zeigt Unterstützungs∙angebote. Sie können auch Unterstützungs∙angebote suchen. Tippen Sie dazu bei **Stichwortsuche** ein Wort ein.

Sie finden dann passende Unterstützungs-angebote.

#### 4. Feedback

Sie können uns Ihre Meinung mitteilen.

Dafür können Sie einen Fragebogen ausfüllen.

Zum Beispiel wissen wir dann:

So war die Beratung im EUTB<sup>®</sup>-Angebot.

Das kann noch besser werden.

Für den Fragebogen bekommen Sie eine **Kennung**. Sie bekommen die Kennung im EUTB®-Angebot. Die Kennung hat Zahlen und Buchstaben. Schreiben Sie die Kennung oben in den Fragebogen. Dann können Sie den Fragebogen ausfüllen. Klicken Sie danach ganz unten auf **Senden**.

Der Fragebogen ist freiwillig. Sie geben Ihre Antworten **ohne** Ihren Namen ein. Niemand weiß von wem die Antworten sind.

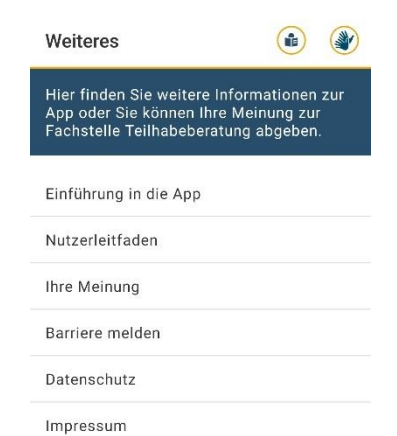

Hatten Sie bereits Kontakt zu einem EUTB®-Angebot? ★

\* Pflichtfeld

#### Wozu möchten Sie uns eine Rückmeldung geben?

- Allgemein zum Angebot der
   Ergänzenden unabhängigen
   Teilhabeberatung.
- Zu einem bestimmten EUTB®-Angebot. Bitte nennen Sie uns den Namen des Beratungsangebots.

#### 5. Weiteres

Hier können Sie zurück zur Einführung kommen. Tippen Sie dafür auf **Einführung in die App**. Sie können uns auch **Ihre Meinung** mitteilen. Dann wissen wir besser:

So können wir die Teilhabeberatung verbessern. Außerdem können Sie eine **Barriere melden**. Damit meinen wir Barrieren in der App. Sie lesen hier auch Informationen zu Ihren Daten. Tippen Sie dafür auf **Datenschutz**. Und Sie lesen, wer die App gemacht hat. Unter **Impressum** lesen Sie: Wer ist für diese App verantwortlich?

#### 5. Weiteres: Ihre Meinung

Wir wollen unsere Angebote immer besser machen.

Dafür brauchen wir Ihre Meinung.

Darum können Sie einen Fragebogen ausfüllen.

Wichtig:

Wir halten uns an die Gesetze zum Datenschutz.

Nur unser Auftraggeber bekommt Ihre Daten.

Unser Auftraggeber ist

das Bundes ministerium für Arbeit und Soziales.

Niemand anderes bekommt Ihre Daten.

Bitte füllen Sie den Fragebogen aus.

Klicken Sie zum Schluss ganz unten auf Senden.

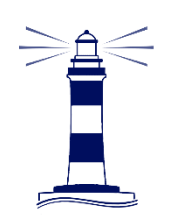

Leichte Sprache SH Barrierefreie Kommunikation und Öffentlichkeitsarbeit

#### Der Text in Leichter Sprache ist von:

Leichte Sprache SH

Wilko Huper

info@leichtesprache-sh.de

www.leichtesprache-sh.de